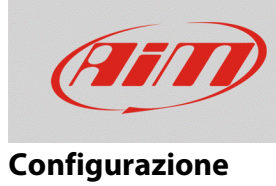

## Configurazione delle marce - sistemi MXx/EVOx

## Domanda:

In che modo posso ottenere l'indicazione delle marce sul display del mio MXx/EVOx?

## **Risposta:**

L'informazione riferita alla marcia inserita può essere ottenuta tramite **un potenziometro marce, un messaggio da ECU**, oppure può essere **calcolata** in tempo reale dal dispositivo AiM, grazie al rapporto tra velocità e RPM. Ciascuna modalità richiede una configurazione specifica del dispositivo MXx/EVOx, spiegata nelle pagine successive.

• **Potenziometro marce:** consultare il datasheet del sensore e collegare i tre fili (alimentazione, massa, segnale) ad uno dei canali analogici del dispositivo AiM, associando la Vref (5V), la massa ed il segnale. Fare riferimento ai datasheet AiM specifici per i dettagli riguardo il numero dei pin e la loro posizione.

Sezione Configurations – tab Channels (immagine seguente): la funzione del canale utilizzato è da impostare come "gear", specificando il numero massimo di marce. Per includere la retromarcia, spuntare la casella "Use reverse gear".

|               |            |             |                |               | _            |                      |                        |        |                  |              |         |                             |   |     |   |     |
|---------------|------------|-------------|----------------|---------------|--------------|----------------------|------------------------|--------|------------------|--------------|---------|-----------------------------|---|-----|---|-----|
| 💷 RaceStudio3 | 3.23.08    |             |                |               |              |                      |                        |        |                  |              |         |                             |   |     | - | a × |
| * *           |            | 53 E        | <u></u> *ô     | 4             |              |                      |                        |        |                  |              |         |                             |   | ((• | • | an  |
| All MXS 1.2   | 2 Strada 🏾 |             |                |               |              |                      |                        |        |                  |              |         |                             |   |     |   |     |
| Save          | Save As    | Close       | Transmit       |               |              |                      |                        |        |                  |              |         |                             |   |     |   |     |
| Channels [    | ECU Stream | CAN2 Stream | CAN Expansions | Math Channels | St           | atus Variables Param | eters Shift Lights and | Alarms | Trigger Commands | cons Manager | Display | SmartyCam Stream CAN Output |   |     |   |     |
|               |            |             |                | ID            | $\checkmark$ |                      | Function               |        | Sensor           | Unit         | Freq    | Parameters                  |   |     |   |     |
|               |            |             |                | RPM           | •            | RPM                  | Engine RPM             |        | RPM Sensor       | rpm          | 20 Hz   | max: 16000 ; factor: /1 ;   |   |     |   |     |
|               |            |             |                | Spd1          |              | Speed1               | Vehicle Spd            |        | Speed Sensor     | km/h 0.1     | 20 Hz   | wheel: 1600 ; pulses: 1 ;   |   |     |   |     |
|               |            |             |                | Ch01          |              | Channel01            | Voltage                |        | Generic 0-5 V    | mV           | 20 Hz   |                             |   |     |   |     |
|               |            |             |                | Ch02          | •            | Channel02            | 🕋 Channel Settings     |        |                  |              | ×       |                             |   |     |   |     |
|               |            |             |                | Ch03          |              | Channel03            | Name                   | GEA    | R                |              |         |                             | ] |     |   |     |
|               |            |             |                | Ch04          | •            | Channel04            | Function               | Gear   | r                |              | \$      |                             |   |     |   |     |
|               |            |             |                | Ch05          | ◄            | Channel05            |                        |        |                  |              |         |                             |   |     |   |     |
|               |            |             |                | Ch06          |              | Channel06            | Sensor                 | Gear   | r Potentiometer  |              |         |                             |   |     |   |     |
|               |            |             |                | Ch07          |              | Channel07            | Sampling Frequency     | 20 H   | 7                |              |         |                             |   |     |   |     |
|               |            |             |                | Ch08          |              | Channel08            | Unit of Measure        | 0001   |                  |              | •       |                             |   |     |   |     |
|               |            |             |                | Accu          | •            | GPS Accuracy         | - Unit of Medadic      | gear   |                  |              |         |                             |   |     |   |     |
|               |            |             |                | Spd           | ◄            | GPS Speed            |                        |        |                  |              |         |                             |   |     |   |     |
|               |            |             |                | Alt           | ◄            | Altitude             |                        |        |                  |              |         |                             |   |     |   |     |
|               |            |             |                | OdD           | ◄            | Odometer             | Gear Parameters        |        |                  | -            |         |                             |   |     |   |     |
|               |            |             |                | Luma          | ◄            | Luminosity           | oct geuis nu           |        | -                |              |         |                             |   |     |   |     |
|               |            |             |                |               |              |                      | Use reverse            | jear   |                  |              |         |                             |   |     |   |     |
|               |            |             |                |               |              |                      |                        |        |                  |              |         |                             |   |     |   |     |
|               |            |             |                |               |              |                      |                        |        |                  | Save         | Cancel  |                             |   |     |   |     |
|               |            |             |                |               |              |                      |                        |        |                  |              | 22      | 1                           |   |     |   |     |

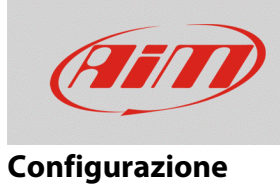

Dopo la trasmissione della configurazione, è necessaria una calibrazione delle marce. Mantenere il dispositivo collegato al PC, entrare nella tab Live Measures, cliccare Calibrate (immagine sotto), e premere il tasto Set per ciascuna marcia inserita, per memorizzare la tensione del potenziometro corrispondente. Una volta eseguita la conferma per ciascuna marcia, la calibrazione è salvata automaticamente nel dispositivo AiM.

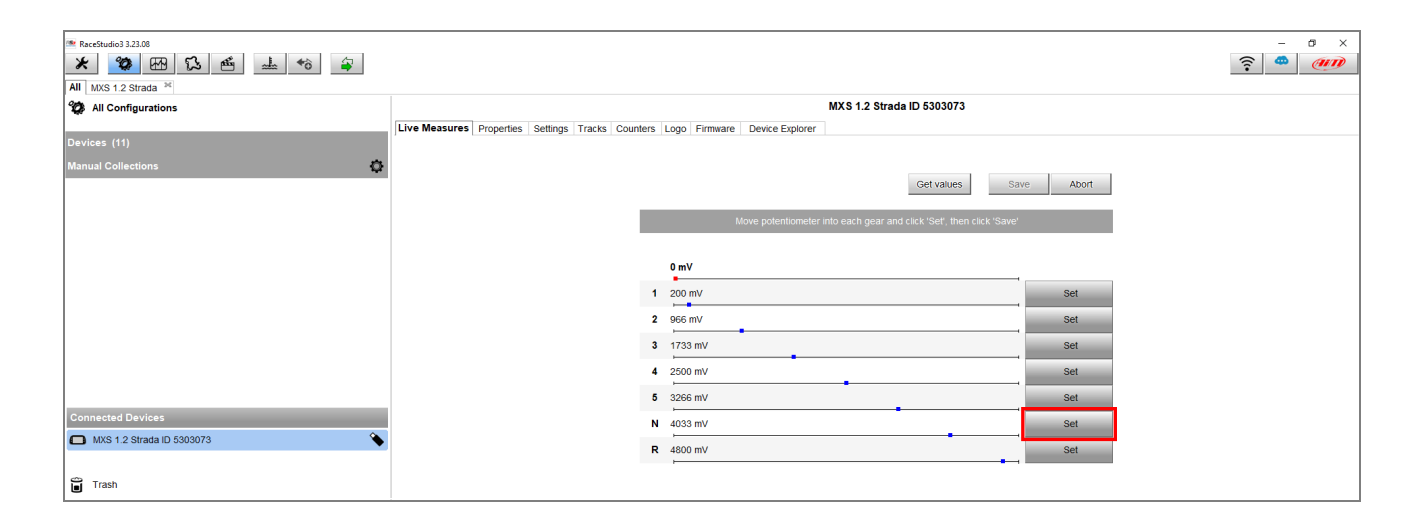

Nel momento della selezione del campo marcia nella tab Display, selezionare la sorgente (A/D Channels) ed il canale corretto.

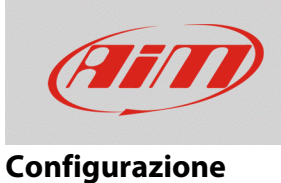

• **Messaggio da ECU:** per far sì che funzioni, l'informazione riferita alla marcia deve essere presente nel protocollo ECU selezionato per la specifica applicazione. Per verificare ciò, entrare nella sezione Configurations – tab ECU Stream (immagine seguente), selezionare il protocollo compatibile con la ECU del proprio veicolo e scorrere la lista dei canali, individuando la funzione Gear. Se è disponibile, il canale può essere selezionato nella tab Display – campo Gear, affinchè sia mostrato a display, controllando che la sorgente (ECU) ed il canale siano corretti.

| Recenturing 2 22 09                                                          |              |                         |                      |                 |              |                      |  |
|------------------------------------------------------------------------------|--------------|-------------------------|----------------------|-----------------|--------------|----------------------|--|
|                                                                              |              |                         |                      |                 |              |                      |  |
| All MXS 1.2 Strada <sup>34</sup>                                             |              |                         |                      |                 |              |                      |  |
| Save Save As Close Transmit                                                  |              |                         |                      |                 |              |                      |  |
| Channels ECU Stream CAN2 Stream CAN Expansions Math Channels Status Variable | es Parameter | Shift Lights and Alarms | Trigger Commands Ico | ons Manager Dis | play Smarty( | am Stream CAN Output |  |
|                                                                              | ECU: FER     | RARI - 488 GT3          |                      | Change ECU      | \$           |                      |  |
|                                                                              |              |                         | Enable the CAN       | Bus 120 Ohm Re  | sistor       |                      |  |
|                                                                              | Enabled Cha  | nnels (Max. 120) 11/11  | Silent on CAN E      | Bus             |              |                      |  |
|                                                                              | ID           | ✓ Name                  | Function             | Unit            | Freq         |                      |  |
|                                                                              | CC01         | RPM                     | Engine RPM           | rom             | 10 Hz        |                      |  |
|                                                                              | CC11         |                         | Cores                |                 | 10115        |                      |  |
|                                                                              | cun          | Gear                    | Gear                 | gear            | 10 HZ        | 1                    |  |
|                                                                              | CC02         | Veh Speed               | Vehicle Spd          | km/h 0.1        | 10 Hz        |                      |  |
|                                                                              | CC03         | PPS                     | Percent              | % 0.01          | 10 Hz        |                      |  |
|                                                                              | CC04         | AccX                    | Inline Accel         | g 0.01          | 10 Hz        |                      |  |
|                                                                              | CC05         | AccY                    | Lateral Accel        | g 0.01          | 10 Hz        |                      |  |
|                                                                              | CC06         | Yaw                     | Yaw Rate             | deg/s 0.1       | 10 Hz        |                      |  |
|                                                                              | CC07         | ✓ LapTime               | Lap Time             | ms              | 10 Hz        |                      |  |
|                                                                              | CC08         | BeaconECU               | Number               | #               | 10 Hz        |                      |  |
|                                                                              | CC09         | PBrakeF                 | Brake Press          | bar 0.1         | 10 Hz        |                      |  |
|                                                                              | CC10         | SteerAng                | Steering Pos         | deg             | 10 Hz        |                      |  |
|                                                                              |              |                         |                      |                 |              |                      |  |

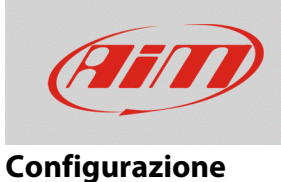

• **Marcia Calcolata:** quando il potenziometro marce ed il canale da ECU non sono disponibili, i sistemi MXx/EVOx possono eseguire un calcolo della marcia a partire da RPM e velocità. Per finalizzare il calcolo, è necessario eseguire una procedura di apprendimento. Il dispositivo AiM è da impostare come segue.

Sezione Configurations – tab Math Channels – Calculated Gear (immagine sotto): creare un canale matematico che calcoli la marcia (Calculated Gear), selezionando i canali di riferimento per RPM e velocità, assicurandosi che entrambi funzionino correttamente. Inserire le informazioni mancanti e verificare che, nella tab Display – campo Gear, la sorgente (Math Channels) ed il canale (CalcGear) siano correttamente selezionabili. Una volta trasmessa la configurazione, è necessario effettuare un giro di calibrazione, così che il sistema sia in grado di calcolare i rapporti di trasmissione per ciascuna marcia.

La procedura inizia non appena la velocità è diversa da zero. Ciascuna marcia è da mantenere inserita per 2-5 secondi, procedendo fino al rapporto massimo. In questa fase, le marce non sono mostrate correttamente a display. Quando è raggiunta l'ultima marcia e l'indicazione si corregge, verificare che l'informazione sia mostrata correttamente anche a basse velocità, scalando tutte le marce.

| 1# RaceGuido 32208 – O X           |                               |                                                                                                    |                                                                  |  |  |  |  |  |  |
|------------------------------------|-------------------------------|----------------------------------------------------------------------------------------------------|------------------------------------------------------------------|--|--|--|--|--|--|
| * * * * * * *                      |                               |                                                                                                    |                                                                  |  |  |  |  |  |  |
| All MXS 1.2 Strada 24              |                               |                                                                                                    |                                                                  |  |  |  |  |  |  |
| Save Save As Close Transmit        |                               |                                                                                                    |                                                                  |  |  |  |  |  |  |
| Channels ECU Stream CAN2 Stream CA | N Expansions Math Channels    | Status Variables Parameters Shift Lights and Alarms Trigger                                                                     | r Commands 🛛 Icons Manager 🛕 Display SmartyCam Stream CAN Output |  |  |  |  |  |  |
|                                    |                               | Add Channel                                                                                                    | still available math channels: 37                                |  |  |  |  |  |  |
|                                    |                               |                                                                                                    |                                                                  |  |  |  |  |  |  |
|                                    |                               |                                                                                                    |                                                                  |  |  |  |  |  |  |
|                                    |                               |                                                                                                    |                                                                  |  |  |  |  |  |  |
|                                    | Select a Mathematical Channel | ×                                                                                                    |                                                                  |  |  |  |  |  |  |
|                                    | Channel                       | Description                                                                                                    |                                                                  |  |  |  |  |  |  |
|                                    | Bias                          | To calculate the bias of two channels                                                                                           |                                                                  |  |  |  |  |  |  |
|                                    |                               | VALUE = CH1 / (CH1 + CH2)                                                                                                    | 🍽 Mathematical Channel Settings 🛛 🗙                              |  |  |  |  |  |  |
|                                    | Bias with Thresholds          | To calculate the bias of two channels only if they are greater than                                                             | Name Calculated_Gear                                             |  |  |  |  |  |  |
|                                    |                               | specified values<br>VALUE = CH1 / (CH1 + CH2) lif both thresholds are exceeded, else 0                                          | Sampling Frequency 10 Hz                                         |  |  |  |  |  |  |
| Calculated Gear                    |                               | To calculate the gear position from engine rpm and vehicle speed                                                                |                                                                  |  |  |  |  |  |  |
|                                    |                               |                                                                                                    |                                                                  |  |  |  |  |  |  |
|                                    | Precalculated Gear            | To calculate the gear position from engine rpm and vehicle speed,<br>specifying the gear ratio for each gear and the axie ratio | Calculated Gear                                                  |  |  |  |  |  |  |
|                                    |                               |                                                                                                    | RPM Channel   Select RPM Channel                                 |  |  |  |  |  |  |
|                                    | Linear Corrector              | To multiply a measure by a factor then add an offset value<br>VALUE = (a * CH) + b                                              | Speed Channel                                                    |  |  |  |  |  |  |
|                                    |                               |                                                                                                    | Shift Time 0.3 (sec)                                             |  |  |  |  |  |  |
|                                    |                               |                                                                                                    | Highest Gear Number 6                                            |  |  |  |  |  |  |
|                                    |                               |                                                                                                    |                                                                  |  |  |  |  |  |  |
|                                    |                               |                                                                                                    |                                                                  |  |  |  |  |  |  |
|                                    |                               |                                                                                                    |                                                                  |  |  |  |  |  |  |
|                                    |                               |                                                                                                    |                                                                  |  |  |  |  |  |  |
|                                    |                               |                                                                                                    | Save Cancel                                                      |  |  |  |  |  |  |
|                                    |                               |                                                                                                    |                                                                  |  |  |  |  |  |  |
|                                    |                               | OK Cancel                                                                                                    |                                                                  |  |  |  |  |  |  |
| 1                                  |                               |                                                                                                    | -                                                                |  |  |  |  |  |  |
| 1                                  |                               |                                                                                                    |                                                                  |  |  |  |  |  |  |

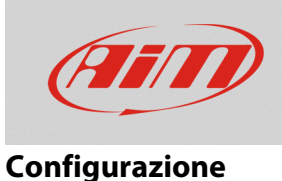

• **Marcia Precalcolata:** nel caso in cui i rapporti di ciascuna marcia siano noti, possono essere inseriti manualmente in Race Studio 3 così da evitare lo svolgimento della procedura di calibrazione ed essere subito pronti per gareggiare. Impostare il dispositivo AiM come segue.

Sezione Configurations – tab Math Channels – Precalculated Gear (immagine sotto): creare un canale matematico per pre-calcolare la marcia, selezionare i canali RPM e velocità, assicurandosi che entrambi funzionino correttamente. Inserire le informazioni mancanti, in particolare tutti i rapporti delle marce, circonferenza del pneumatico e rapporto al ponte. Nel caso in cui vi sia una trasmissione finale (es.: moto), moltiplicare il rapporto di trasmissione primario per il rapporto di trasmissione finale ed inserire il risultato nel campo axle ratio. Scegliere la sorgente (Match Channels) ed il canale (PreCalcGear) appropriati al momento dell'impostazione del campo marcia dalla pagina Display.

| RaceStudio3 3.23.08                                         |                                                                                                    | × u –                                                                      |  |  |  |  |  |  |
|-------------------------------------------------------------|----------------------------------------------------------------------------------------------------|----------------------------------------------------------------------------|--|--|--|--|--|--|
| * 🕸 🖽 🖾 🖆 🌲 🍿 🌲                                             |                                                                                                    |                                                                            |  |  |  |  |  |  |
| All MXS 1.2 Strada 34                                       |                                                                                                    |                                                                            |  |  |  |  |  |  |
| Save Save As Close Transmt                                  |                                                                                                    |                                                                            |  |  |  |  |  |  |
| Channels ECU Stream CAN2 Stream CAN Expansions Math Channel | els Status Variables Parameters Shift Lights and A                                                                                     | Jarms Trigger Commands Icons Manager 🛦 Display SmartyCam Stream CAN Output |  |  |  |  |  |  |
| r i i i i i i i i i i i i i i i i i i i                     | Add Channel                                                                                                    | still available math channels: 37                                          |  |  |  |  |  |  |
|                                                             |                                                                                                    |                                                                            |  |  |  |  |  |  |
|                                                             |                                                                                                    |                                                                            |  |  |  |  |  |  |
| Select a Mathematical Channel                               | ×                                                                                                    |                                                                            |  |  |  |  |  |  |
| Channel                                                     | Description                                                                                                    |                                                                            |  |  |  |  |  |  |
| Bias                                                        | To calculate the bias of two channels                                                                                                  |                                                                            |  |  |  |  |  |  |
|                                                             | VALUE = Ch17(Ch1+Ch2)                                                                                                    |                                                                            |  |  |  |  |  |  |
| Bias with Thresholds                                        | To calculate the bias of two channels only if they are greater than<br>specified values                                                | Mathematical Channel Settings                                              |  |  |  |  |  |  |
| Calculated Gear                                             | VALUE = CH17 (CH1 + CH2) [If both thresholds are exceeded, else 0]<br>To calculate the gear position from engine rpm and vehicle speed | Name PreCalc Gear                                                          |  |  |  |  |  |  |
|                                                             |                                                                                                    | Sampling Frequency 10 Hz 🗧                                                 |  |  |  |  |  |  |
| Precalculated Gear                                          | To calculate the gear position from engine rpm and vehicle speed,<br>specifying the gear ratio for each gear and the axle ratio        |                                                                            |  |  |  |  |  |  |
| Linear Corrector                                            | To multiply a measure by a factor then add an offset value VALUE = (a * CH) + b                                                        | Calculated Gear                                                            |  |  |  |  |  |  |
|                                                             |                                                                                                    | RPM Channel Select RPM Channel                                             |  |  |  |  |  |  |
|                                                             |                                                                                                    | Speed Channel Select Speed Channel                                         |  |  |  |  |  |  |
|                                                             |                                                                                                    | Wheel Circumference                                                        |  |  |  |  |  |  |
|                                                             |                                                                                                    | Axie Ratio (Load Shaft / Main Shaft) 1 0                                   |  |  |  |  |  |  |
|                                                             |                                                                                                    |                                                                            |  |  |  |  |  |  |
|                                                             |                                                                                                    | Shint lime                                                                 |  |  |  |  |  |  |
|                                                             | OK Cancel                                                                                                    | Highest Gear Number b v                                                    |  |  |  |  |  |  |
|                                                             |                                                                                                    | Gear Ratio (Load Shaft / Main Shaft)                                       |  |  |  |  |  |  |
|                                                             |                                                                                                    | 1 2/50 2 1998 3 1.506                                                      |  |  |  |  |  |  |
|                                                             |                                                                                                    |                                                                            |  |  |  |  |  |  |
|                                                             |                                                                                                    |                                                                            |  |  |  |  |  |  |
|                                                             |                                                                                                    |                                                                            |  |  |  |  |  |  |
|                                                             |                                                                                                    |                                                                            |  |  |  |  |  |  |
|                                                             |                                                                                                    | Save Cancel                                                                |  |  |  |  |  |  |
|                                                             |                                                                                                    |                                                                            |  |  |  |  |  |  |